# IMPORTANTE!!! NUEVA MODALIDAD COSEGUROS IOMA

### Estimado colega

Se encuentra vigente una importante modificación en la modalidad de cobro de coseguros de consultas y prácticas.

Respecto de las consultas, se implementa:

- Consultas A \$1500
- Consultas B \$2500
- Consultas C \$3500

Respecto de las prácticas también se implementan nuevos valores a cobrar al afiliado, que están publicados en la página de FEMECON.

La modalidad de cobro es a través de la cuenta DNI de Banco de la Pcia de Bs y a tal fin adjuntamos el instructivo correspondiente.

En caso de dificultades técnicas, de conectividad o imposibilidad del afiliado para operar con dicha modalidad, los valores definidos podrán facturarse en efectivo.

Comisión Directiva

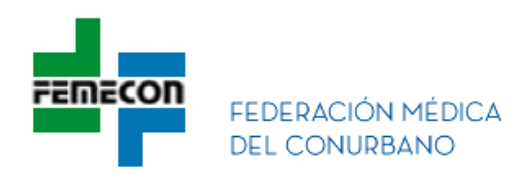

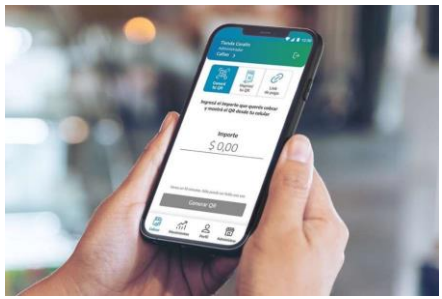

Cómo obtener Cuenta "DNI COMERCIOS" para cobro de copagos

Cuenta DNI Comercios es la app de cobros de Banco Provincia.REQUISITOS:

- Ser Monotributistas o Responsable Inscriptos sean o no clientes de la Entidad.
- Descargue la APP desde App Store

o Play Store y siga lo

y siga los siguientespasos:

- 1. Ingrese su CUIT y su dirección de mail.
- 2. Saque una foto al frente y dorso de tu DNI.
- 3. Valide su identidad posicionando la cámara delantera hacia el centro de su cara.
- 4. Ingrese sus datos personales.
- 5. Realice la apertura de cuenta.
- 6. Genere su contraseña de acuerdo con los requisitos indicados en la pantalla:
  - a. Tener un mínimo de 8 caracteres de largo.
    - b. Tener una mayúscula, una minúscula y un número.
  - c. No superar los 6 números o letras consecutivos
- 7. Si la contraseña está bien confeccionada, le envian un código de acceso al Correo electrónico registrado para que active su cuenta. Si no lo recibió, revisarla carpeta de correo no deseado o presione "reenviar código"
- 8. En la app, ingrese el código recibido.
- 9. Cree su comercio y el punto de venta principal, ingresando los datos solicitados. Elija la cuenta donde va a acreditar sus cobros.
- 7. Si tiene disponible su constancia de inscripción de Ingresos Brutos, cárguela opuede realizarlo más tarde desde el menú "Comercios < Documentos>".
- 11. Si abrió la cuenta por la app, deberá esperar 48hs hábiles

#### Cobro con cuenta DNI se puede realizar utilizando las siguientes alternativas:

# iCobro a distancia con un link de pago!

- 1 Presione "Cobrar" y seleccione "Link de pago".
- **2** Ingrese el importe y luego presione "Compartir link de pago".
- **3** El afiliado tiene hasta 72 h para abrir el link y abonarlo.

## Generar un QR y cobra desde el celular.

- 1 Presione "Cobrar" y seleccione "Genera tu QR".
- 2 Ingrese el importe, genere el QR. El código dura 10 minutos.
- **3** El afiliado escanea el código con su billetera digital y abona.

## Imprimir un QR para dejar visible en su consultorio.

- **1** Presione "Cobrar" y seleccione "Imprimir tu QR".
- **2** Presione "Compartir" para enviarlo e imprimirlo.
- **3** Poner en lugar visible en su consultorio, el afiliado escanea el código para abonar los copagos.

#### Para información adicional:

https://www.bancoprovincia.com.ar/cuentadni/contenidos/cdniComercioso al teléfono: 0810 666 2364